## How to View an Unofficial Transcript

- 1. Log into MyMadison.
- 2. Go to the **Student** Tab.
- 3. Select the Student Center link.
- 4. Select the other academic... dropdown.
- 5. Select Transcript: View Unofficial and then click the double arrows.

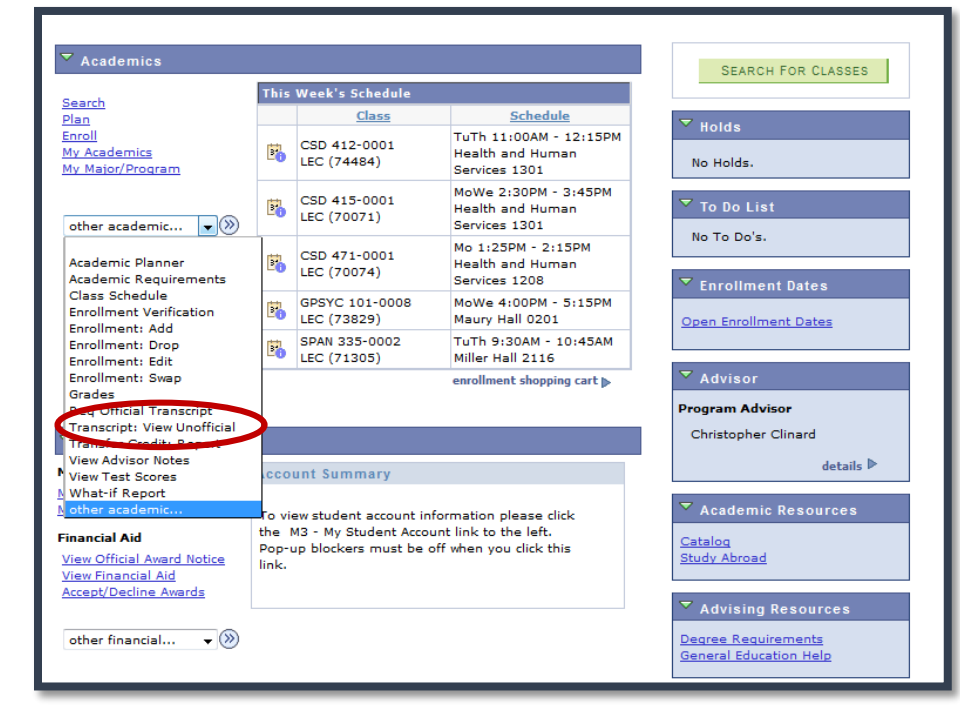

6. Select **go.** Your unofficial transcript will display in a separate tab on your web browser.

| Student's Unofficial Transcript |                                                                                                    |                                                      |
|---------------------------------|----------------------------------------------------------------------------------------------------|------------------------------------------------------|
|                                 | Choose an institution and report type and press go to view your report.<br>**this process may take a few minutes to complete. please do not press<br>any other buttons or links while processing is taking place** |                                                      |
|                                 | Academic Institution                                                                                                    | James Madison University go<br>Unofficial Transcript |
|                                 | Information For Students<br>Need help reading your transcript? Click on the Transcript Key link at the bottom of<br>your transcript.                                                                               |                                                      |
|                                 |                                                                                                    |                                                      |
|                                 | Cancel                                                                                                    |                                                      |

## Unofficial Transcripts

- → The unofficial transcript will display in a separate tab on your web browser.
- → If a new tab does not open and the transcript does not display, you may need to disable pop-ups. Click <u>here</u> for help disabling pop-up blockers.